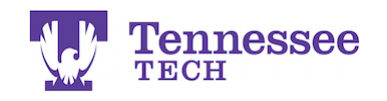

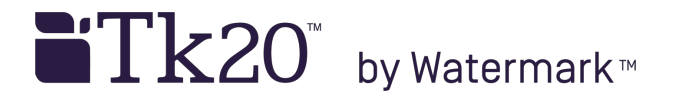

## **Recalling a Submitted Portfolio**

**Tennessee Tech does not use the "Submit" button on edTPA portfolios.** The following guide demonstrates how to open the portfolio if you accidentally click this button.

| Tk20 <sup>°</sup> by Watermark-   Tech |          |                         |       |                                                             |                       |                                          |
|----------------------------------------|----------|-------------------------|-------|-------------------------------------------------------------|-----------------------|------------------------------------------|
|                                        | $\equiv$ | Portfolios > Portfolios |       |                                                             |                       |                                          |
| HOME                                   | >        |                         |       |                                                             |                       |                                          |
| APPLICATIONS                           | >        | PORTF                   | olios |                                                             |                       |                                          |
| ARTIFACTS                              | >        | 5                       |       |                                                             |                       |                                          |
| COURSES                                | >        | U                       |       |                                                             |                       |                                          |
| FIELD EXPERIENCE                       | >        |                         |       | Name                                                        | Status                | edTPA <sup>™</sup> Status                |
| PORTFOLIOS                             | ~        |                         | ۴     | EXPW Comprehensive                                          | Open For Editing-Late |                                          |
| PORTFOLIOS                             | ~        |                         |       | Exam Portfolio Lifetime<br>Wellness TEST                    |                       |                                          |
| Portfolios                             | ~ <      |                         | 1     |                                                             | Open For Editing Late |                                          |
| Presentation Portfolios                |          |                         |       | Portfolio                                                   | open of Lutting-Late  |                                          |
|                                        |          |                         | ۳     | TEST INSL Program<br>Portfolio                              | Open For Editing-Late |                                          |
|                                        |          |                         | ۴     | Elementary Mathematics<br>edTPA Portfolio Fall 2018<br>TEST | Open For Editing      | Track My edTPA <sup>TM</sup><br>Transfer |
|                                        |          |                         | ۴     | TEST COMPS Portfolio                                        | Open For Editing-Late |                                          |

- Click the Portfolios section.
- Check the box next to the edTPA portfolio link.
- Click the gray Recall button at the top of the list.

The webpage should refresh itself and the link. The red flag will appear next to link and its status will change to "Open for Editing" again. The portfolio can now be edited again. If this does not work, email tk20support@tntech.edu.